| $\leftarrow \rightarrow$ | C 25 w.gowushu.com/login                            | ©≂ ☆   | 🗅   🚇 Relaunch to update 🗄   |        |                             |
|--------------------------|-----------------------------------------------------|--------|------------------------------|--------|-----------------------------|
| ٢                        | Competition Day Schedule All Results Login Register |        | () 中文                        |        | 1. 扫码报名                     |
|                          | Login                                               |        |                              | 或报名链接: | https://w.gowushu.com/login |
|                          | Email                                               |        |                              |        |                             |
|                          | Password                                            |        |                              |        | U Huia U                    |
|                          | REGISTER                                            |        |                              |        | 475.0 <b>01</b> 57          |
|                          | FORGOT PASSWORD?                                    |        | 2                            |        |                             |
|                          |                                                     |        | Privacy - Terms              |        |                             |
|                          |                                                     |        |                              |        |                             |
|                          |                                                     |        |                              |        |                             |
|                          |                                                     |        |                              |        | 2. 点击这里选择中文报名               |
| ÷                        | → C <sup>25</sup> w.gowushu.com/participants        |        | 🖙 🏠 🔛 🥮 Relaunch to update : | l      |                             |
|                          | 运动员及比赛报名 比赛当日时间表 全部成绩 支付                            |        |                              |        |                             |
|                          | 运动员                                                 |        |                              |        |                             |
|                          |                                                     |        |                              |        |                             |
|                          | CLICK TO REGISTER AN AT                             | THLETE |                              | [      | 3.登陆后点击这里添加运动员              |
|                          |                                                     |        |                              | -      |                             |
|                          |                                                     |        | Privacy - Terms              |        |                             |

| 运动员                                |                  |            |    |       | 取消      |               |
|------------------------------------|------------------|------------|----|-------|---------|---------------|
| 选择照片                               |                  |            |    |       |         |               |
| Choose File No file chosen         | · <              |            |    |       |         | ➡ 4.添加运动员大头照  |
| For best results, please use .png  | g or .jpg files. |            |    |       |         |               |
| 名*                                 |                  | \$         | 生* |       |         |               |
|                                    |                  |            |    |       |         | 5.填写运动员信息     |
| 姓别*                                |                  | 出生日期*      |    | 所在国家* |         |               |
| 选择性别                               | ~                | mm/dd/yyyy |    | 选择国家  |         |               |
| 地址 (街道)                            |                  |            |    | 门牌    |         |               |
|                                    |                  |            |    |       |         |               |
| 城市                                 |                  | 省/州        |    | 邮编    |         |               |
|                                    |                  |            |    |       |         |               |
| 电话                                 |                  | 手机         |    | 邮件*   |         |               |
|                                    |                  |            |    |       | ۲ (     |               |
| USAWKF ID (仅在团队选拔赛中                | 需要)              |            |    |       |         | 6. 参加美国功夫选拔赛的 |
|                                    |                  |            |    |       |         | 需要填写,不参加不填写   |
|                                    |                  |            |    |       | Г       |               |
| <u>днозаниг дд D: <u>нил н</u></u> | <u>n</u>         |            |    |       |         | 7.个人参赛不填写,团体  |
| 团队 (个人参赛不必填写)                      |                  |            |    |       |         | 参赛点击这里查找并选择   |
| 选择团队                               |                  |            |    |       | ~       | 你们的的团队。       |
| 列表中没有您的团队,点击创建新                    | 新的团队名称           |            |    |       | 汤 tu 团队 | o             |
| 1 我是首次参加比赛                         |                  |            |    |       |         | 0.初四次示山区王亦加   |
|                                    |                  |            |    |       |         | 9.首次参赛的运动员选中  |
|                                    |                  |            |    |       | 保存      | 这里,参加过比赛者不填   |

| 运动员<br>Select an a | thlete to register their events. | ← 10. 点击这里添加更多     |                 |
|--------------------|----------------------------------|--------------------|-----------------|
| 搜索                 |                                  |                    |                 |
| « 1                | >>>                              |                    |                 |
| #                  | ID                               | Name               |                 |
| 1                  | 8715                             | Daniel Zhao        | ── 11. 点击姓名报名比赛 |
| 2                  | 8740                             | Justin Touray      |                 |
| 3                  | 8739                             | Robert Walker      |                 |
| 4                  | 7729                             | 冯振全 Feng Zhen Quan |                 |
| 5                  | 7722                             | 孙之刚 Sun Zhi Gang   |                 |

| 项目报名  运动员信息  日程安排  成绩                                |    |
|------------------------------------------------------|----|
|                                                      |    |
| To register for events, please select a competition. |    |
| 选择比赛                                                 |    |
|                                                      | IJ |
| 2025加州国际武术锦标赛现场比赛                                    | ]  |
| 2025加州国际武术锦标赛网络比赛                                    |    |

| Daniel Zhao (ID: 8715)                             |                                    |                 |                              |
|----------------------------------------------------|------------------------------------|-----------------|------------------------------|
| 项目报名 运动员信息 视频提交 日利                                 | 程安排 成绩                             |                 |                              |
| To register for events, please select a competitio | on.                                |                 |                              |
| 选择比赛                                               |                                    |                 |                              |
| 2025 Golden State Online Competition               |                                    |                 |                              |
|                                                    |                                    |                 |                              |
| CONTEMPORARY WUSHU BARE HAND 现代武/                  | 术拳术                                |                 |                              |
| ☑ 五步拳 (100)                                        | ☑ 初级长拳 (101)                       | 一 共古物级长华 (102)  | —— 13. 先点选比赛项目               |
| 🗹 第三套规定长拳 (103)                                    | 其他规定长拳 (104)                       | 自选长拳(无难度) (105) |                              |
| 初级南拳 (106)                                         | 3rd Set Southern Fist (IWuF) (107) | 规定南拳 (108)      |                              |
| 自选南拳 (109)                                         |                                    |                 |                              |
| CONTEMPORARY WUSHU SHORT WEAPON 现                  | 代武术短器械                             |                 |                              |
| 初级剑 (200)                                          | 其它初级剑(或段位套路) (201)                 | □ 其它规定剑 (202)   | 14. 点击这里报名对练和集体项             |
| 陈式太极剑 (909)                                        | 第三套规定太极剑 (910)                     | □ 其它太极剑 (911)   |                              |
| □ 太极双器械 (912)                                      | 太极养生杖 (913)                        | 其它太极短兵器 (914)   | 对练和集体只能由一个人负责填写              |
| 其他太极长兵器 (915)                                      |                                    |                 | <b>的名</b> 甲来报名,并由此人来支付全      |
| HEALTH QIGONG 健身气功                                 |                                    |                 | <b>华</b> 蚁对练人页的贫用。           |
| 八段锦 (1000)                                         | □ 五禽戏 (1001)                       | 🗌 易筋经 (1002)    | │<br>│                       |
| □ 六字诀 (1003)                                       | □ 大舞 (1004)                        | □ 马王堆导引术 (1005) | 県ヨロロキ女ヨル洲,川日石子云<br>  到比塞的证出上 |
| □ 其它健身气功 (1006)                                    |                                    |                 |                              |
| DUILIAN 对练                                         |                                    |                 |                              |
| REGISTER FOR DUILIAN 对练 EVENTS                     |                                    |                 |                              |
| GROUP JITI 集体                                      |                                    |                 |                              |
| REGISTER FOR GROUP JITI 集体 EVENTS                  |                                    |                 |                              |
|                                                    |                                    |                 |                              |

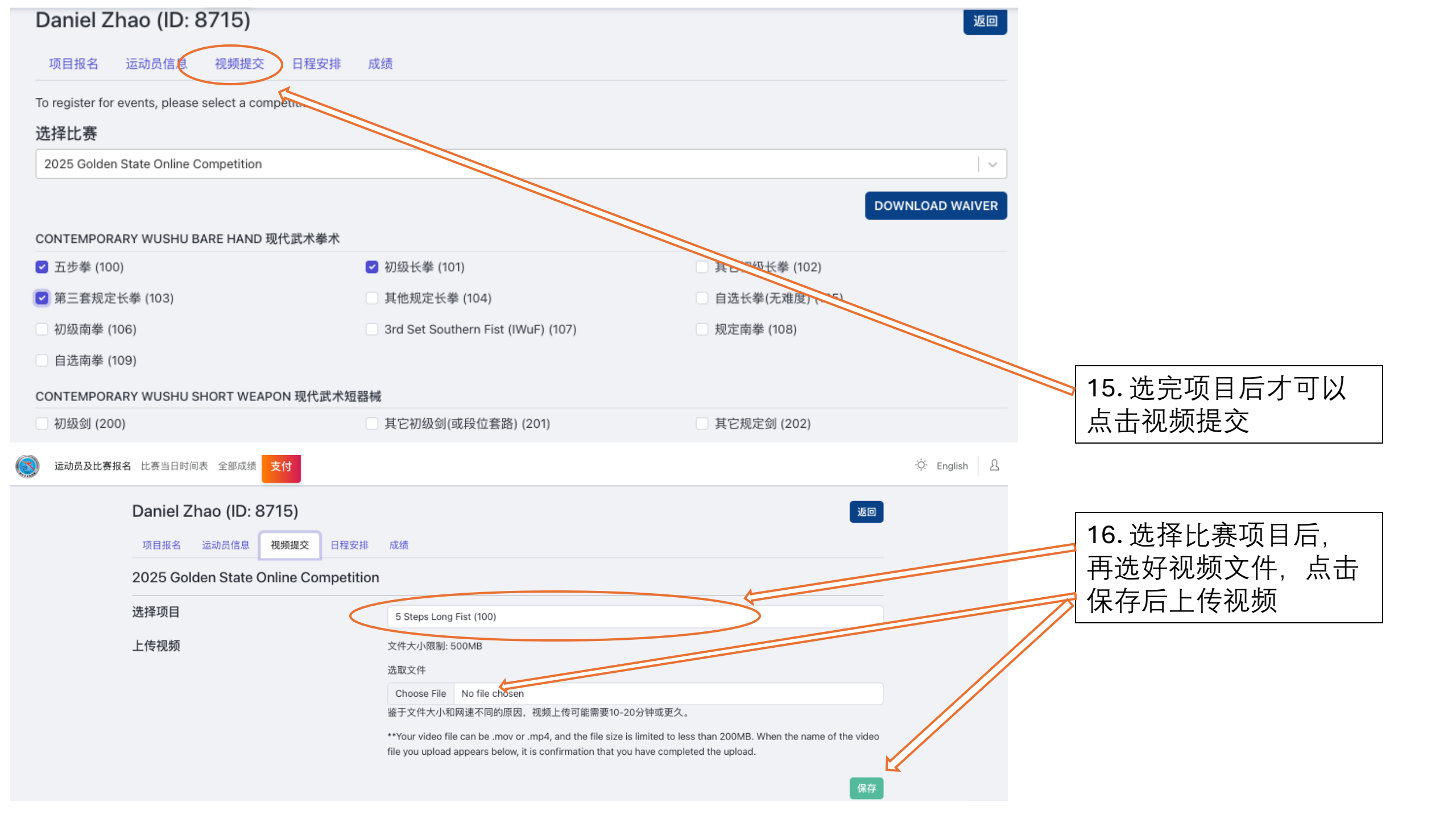

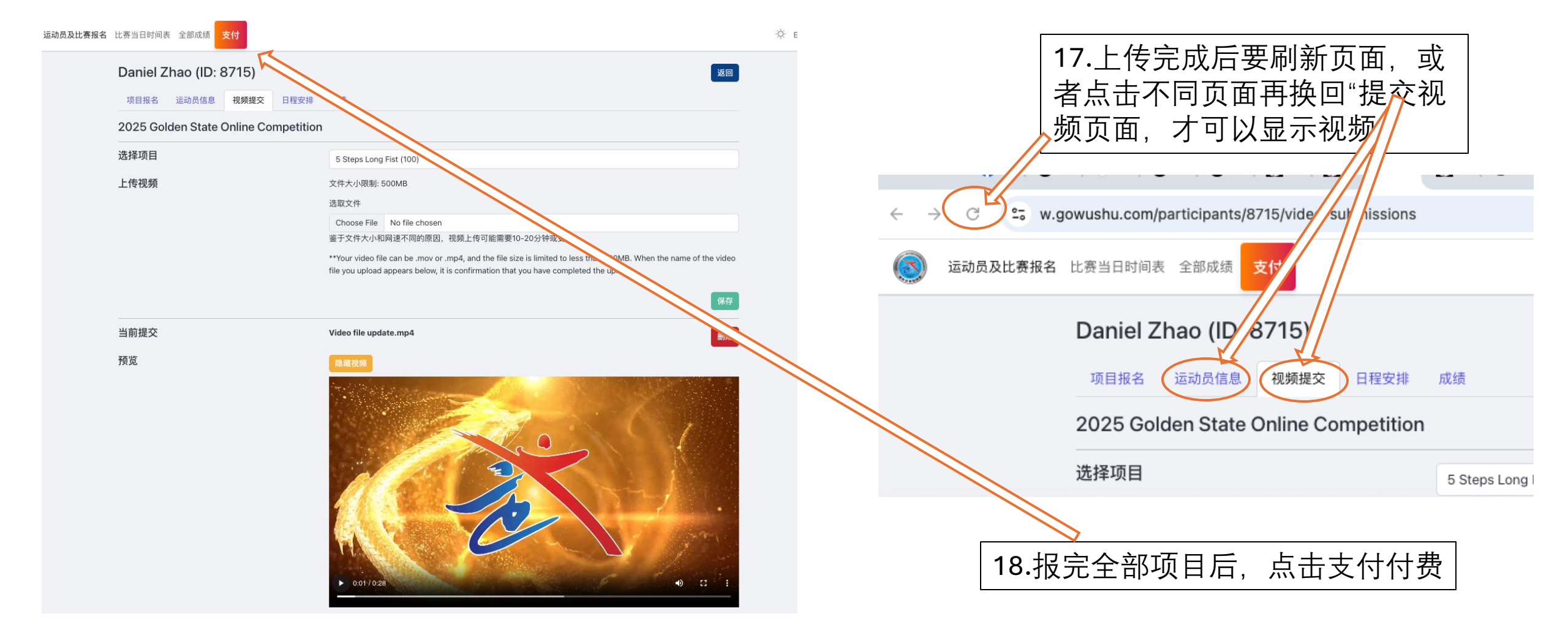

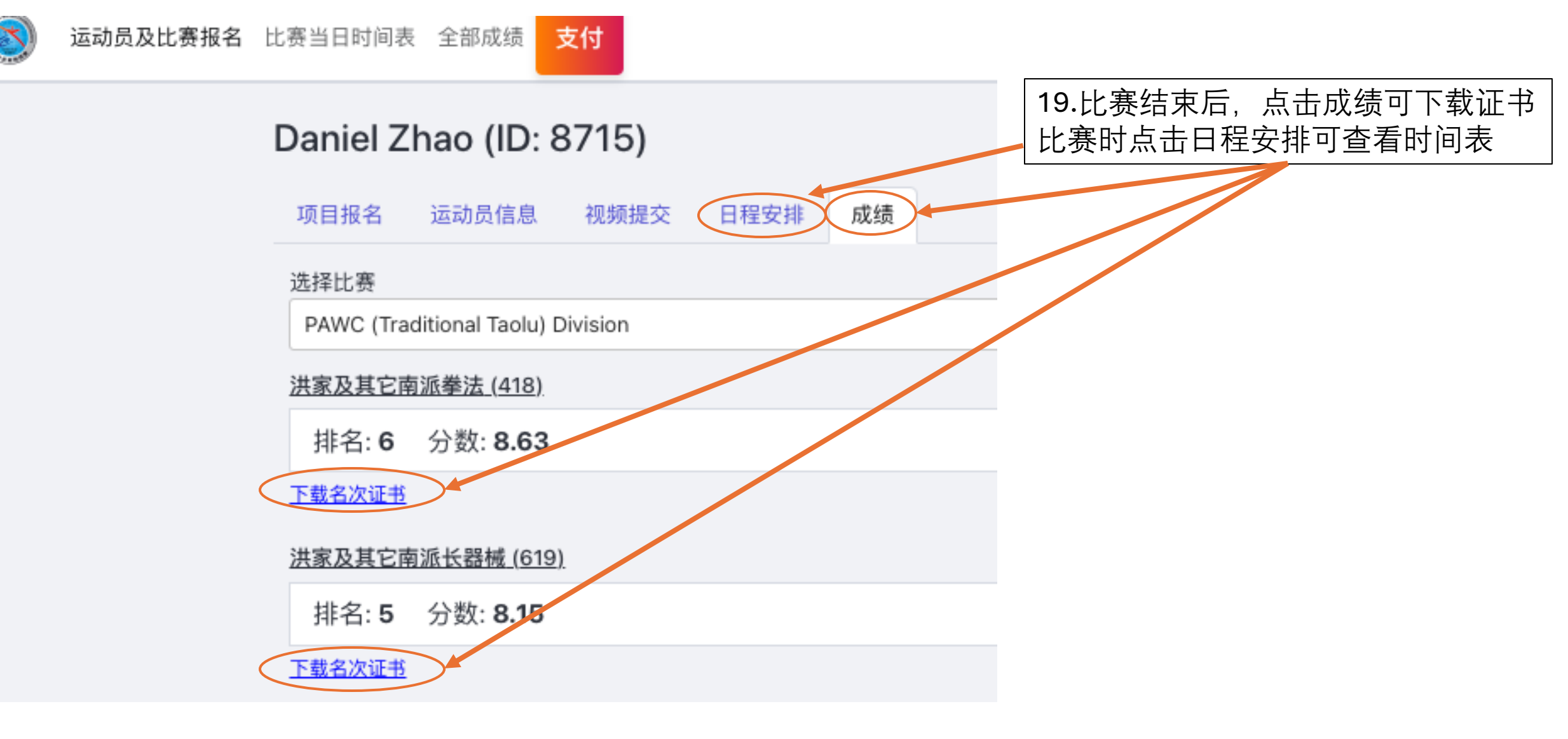

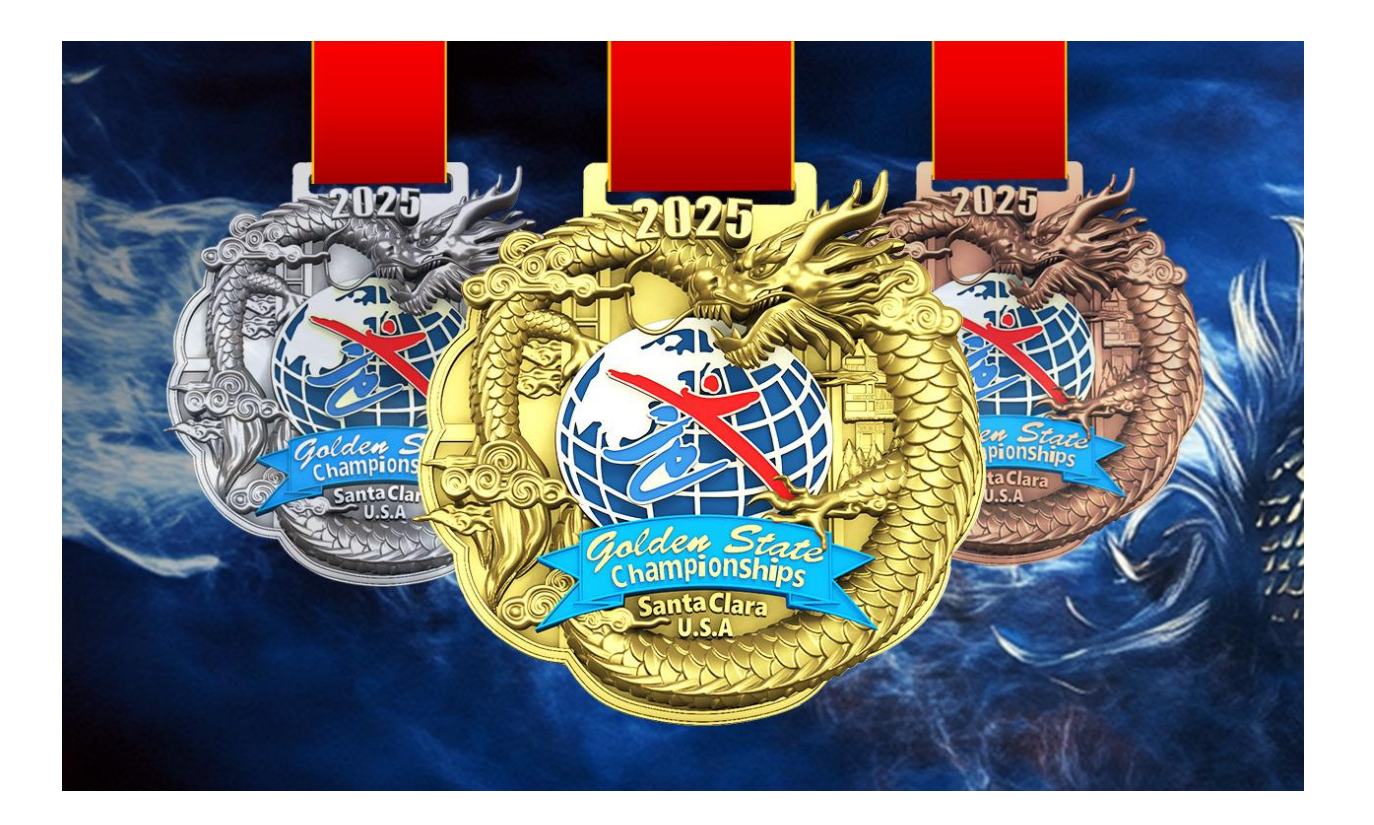

20.除下载电子证书外,网路视频比赛 运动员如果希望领取和现场比赛一样 的奖牌。可到比赛赞助单位 KungFuDirect.com办理自付费的奖牌 邮寄。

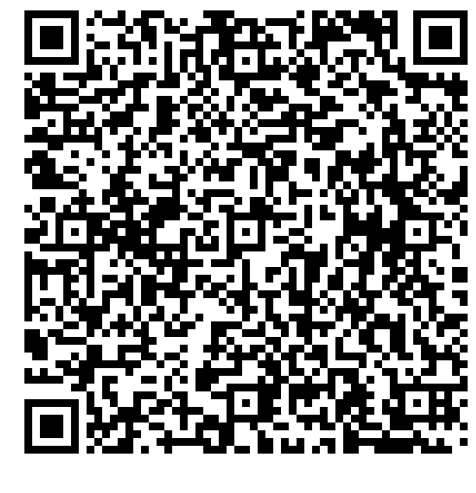

扫描办理

## 21. 亚洲地区奖牌邮寄

亚洲地区的网络参赛选手,请通过微信或发电子邮件申请获得奖牌, 组委会在核实成绩后,会从广州邮寄奖牌。收件方承担奖牌邮寄费用。 如是团体参赛的,请统一办理奖牌邮寄。 info@gowushu.com WeChat: WTSFUSA

奖牌邮寄链接:

https://www.kungfudirect.com/product/20 25-golden-

state%EF%BC%8Cinternational-wushuchampionships?search=Golden+State+Int ernational+Wushu